## Ⅱ 支払情報の閲覧方法

- 姫路市支払情報 WEB 通知システムの URL にアクセスする。
  URL: <u>https://www.lg-payment.com/himeji/</u>
  ※市ウェブサイトの会計課ページからもリンクを経由して入ることができます。
- 2 システムにログインする。

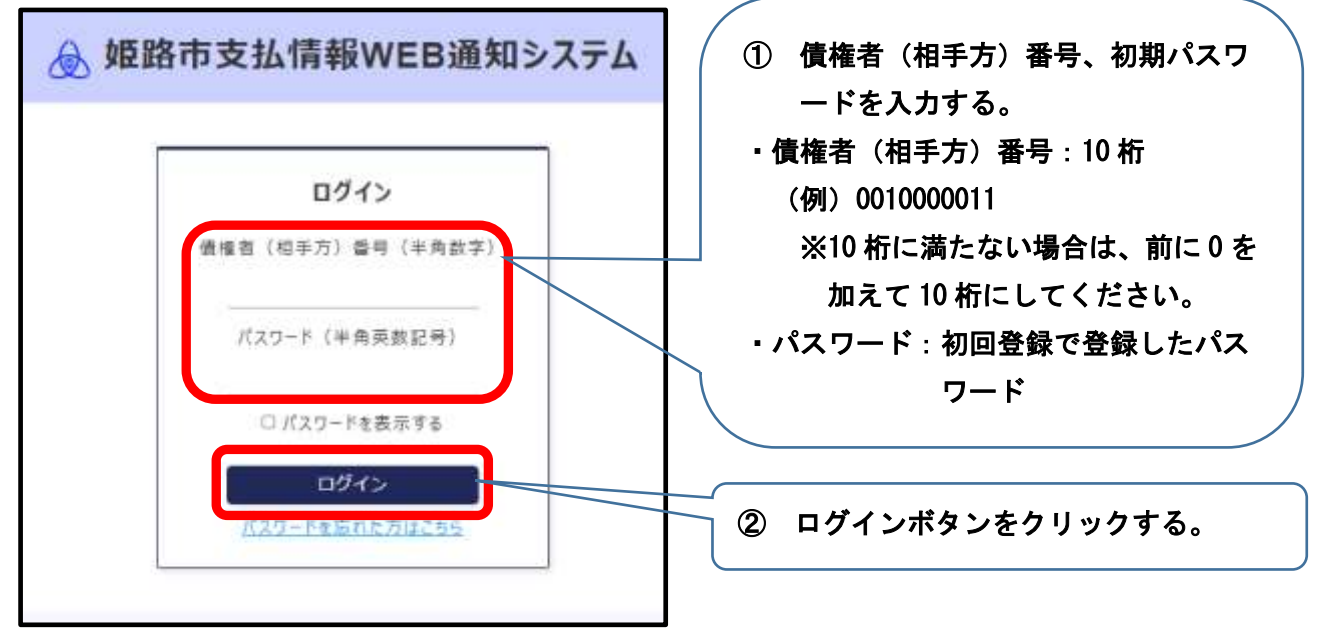

3 支払情報の案内画面が表示される。

| 様 の支払情報のご案内                                                                                              |  |
|----------------------------------------------------------------------------------------------------|--|
| ■3日 年月日♥ 翻                                                                                               |  |
| PDFØ9>D+F                                                                                                |  |
| PDF27イルの整整には Adobe Acrobel Reader が必要です。国ソフトがインストールされていない場合には、アドビシスケムズ社より専科で記をされておりますので、ダウンロードしてご利用(ださい。 |  |
| 人 install fielder ZEED275275276オームページへ                                                                   |  |
| メールアドレス・バスワードの変更                                                                                         |  |
| 細胞市支払賃制的EE連加システム/Catayright(C) Himej(City, All right Reserved.                                           |  |

4 確認したい振込日を選択し、PDFダウンロードボタンをクリックする。

| ✓ 姫路市支払情報WEB通知システム                                                                                                    |
|----------------------------------------------------------------------------------------------------|
| ☞ の支払情報のご案内                                                                                                    |
| IIII 2024年11月22日 ▼ IIII 1                                                                                                    |
| P0F#5>0-#                                                                                                    |
| PDF77f&の電気には Adote Astotal Reader が必要です。同ジプトがインストールされていない場合には、アデビシステムズはより無料で配色されておりますので、ダウンロードしてご利用ください。<br>アデビシステムズはまり無料で配色されておりますので、ダウンロードしてご利用ください。 |
| タールアドレス・パスワードの言葉<br>植物市支払信頼wEB編起レスラム / Captivight (C) Himay City, All right Reserved.                                                                  |

※振込日のタブから選択するか、カレンダーの画像をクリックして支払日を指定することが可能です。

5 支払情報をPDF形式で表示して確認する。

※支払情報の閲覧について

- ・支払情報は、支払日の2営業日前に登録されます。
- ・過去1年間分の支払情報が閲覧可能となります。

※PDFサンプル

| 姫路市支払情報                | WEB通知システム                | 5                          |                                     |  |
|------------------------|--------------------------|----------------------------|-------------------------------------|--|
|                        | 3                        | 壌                          |                                     |  |
| 下記のとおり口座振<br>※支払い内容の詳細 | 替による支払いの手編<br>については、各所属語 | 売きをしましたのでお)<br>果へ直接お問い合わせ。 | 町らせします。<br>ください。                    |  |
| 相手方番号                  | 9999999999               | 〒670-                      | 〒670-8501                           |  |
| 振达日                    | 振込日 2024年11月22日          |                            | 始始中女田四丁目1番地<br>会計課                  |  |
| 支払合計額                  | 10,000,000               | 円 FAX ()                   | 079) 221-2694 2695<br>079) 221-2696 |  |
| 所属調                    | 支払金額                     | 据达先                        | 支払内容                                |  |
| 27.1.2.1               | 10.000.000円              | 信用金庫 支口                    | 有 サンプルデータ(11月22                     |  |